# Carte-mère B365M DS3H : BIOS

Le BIOS (Basic Input and Output System) enregistre les paramètres matériels du système dans le CMOS de la carte mère.

Ses principales fonctions comprennent la réalisation de l'autotest de mise sous tension (POST) lors du démarrage du système, la sauvegarde des paramètres du système et le chargement du système d'exploitation, etc.

Un programme de configuration du BIOS permet de modifier la configuration de base du système ou d'activer certaines fonctionnalités du système.

Lorsque l'alimentation est coupée, la batterie de la carte mère alimente le CMOS pour y conserver les valeurs de configuration.

Pour accéder au programme de configuration du BIOS, appuyez sur la touche Suppr pendant le POST lorsque l'appareil est sous tension.

Pour mettre à niveau le BIOS, utilisez l'utilitaire GIGABYTE Q-Flash ou @BIOS.

- **Q-Flash** permet de mettre à niveau ou sauvegarder le BIOS sans entrer dans le système d'exploitation.
- L'utilitaire Windows **@BIOS** recherche la dernière version du BIOS sur Internet, la télécharge et met à jour le BIOS.
  - Le flashage du BIOS peut être risqué :
    - ne flashez pas le BIOS si vous n'avez pas de problème avec la version en cours.
    - Soyez prudent si vous flashez le BIOS. Un flashage raté du BIOS peut entraîner un dysfonctionnement du système.
  - Ne modifiez les paramètres par défaut que si vous en avez besoin pour ne pas rendre le système instable ou obtenir des résultats inattendus.
    - Une mauvaise modification des paramètres peut empêcher le démarrage du système.
    - Si cela se produit, essayez d'effacer les valeurs CMOS et de réinitialiser la carte aux valeurs par défaut. (Reportez-vous à la section Charger les valeurs par défaut optimisées dans ce chapitre ou aux explications du cavalier batterie / effacement CMOS au chapitre 1 pour savoir comment effacer les valeurs CMOS.)

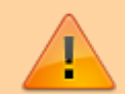

# Écran de démarrage

Le logo de démarrage suivant apparaît au démarrage de l'ordinateur. (Exemple de version du BIOS : D3)

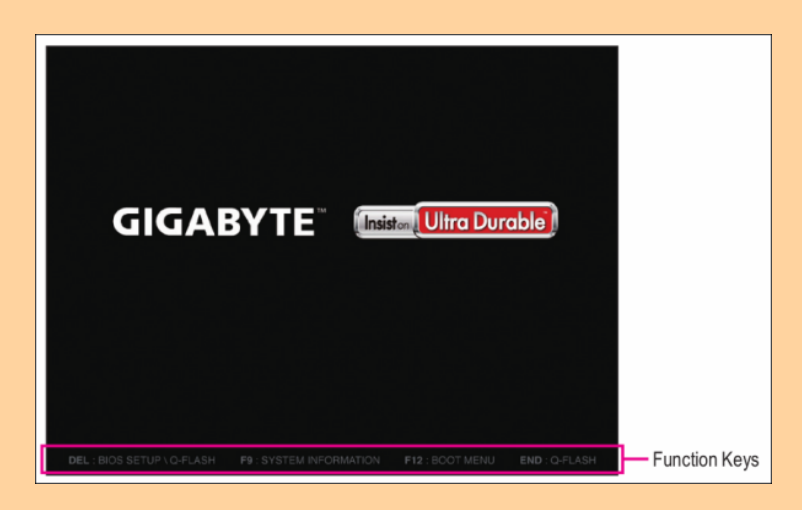

Il existe deux modes de configuration du BIOS entre lesquels on peut basculer par la touche F2:

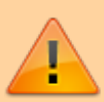

- Le mode classique régle des paramètres BIOS détaillés. Utilisez sur votre clavier les touches fléchées pour vous déplacer et <u>entrée</u> pour accepter ou entrer dans un sous-menu. Vous pouvez aussi utiliser votre souris.
- Le mode simplifié visualise rapidement les informations système et permet des ajustements pour des performances optimales. Vous pouvez aussi utiliser la souris.

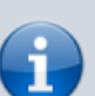

- Si le système est instable, ramenez votre système à ses valeurs par défaut en sélectionnant Load
   Optimized Defaults
- Les menus de configuration du BIOS peuvent différer selon la version du BIOS.

# Le menu principal

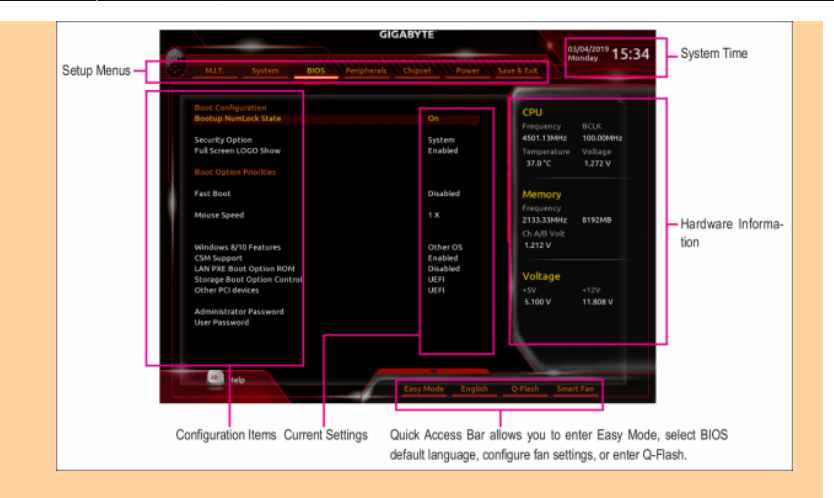

### Touches de fonction de configuration classique

| Touches                       | Effet                                                                                                    |
|-------------------------------|----------------------------------------------------------------------------------------------------|
| $\leftarrow \rightarrow$      | Déplacer la sélection pour sélectionner<br>un menu de configuration                                         |
| ↑↓                            | Déplacez la sélection pour sélectionner<br>un élément de configuration dans un<br>menu                      |
| ← Enter                       | Exécuter une commande ou entrer dans<br>un menu                                                             |
| + <mark>/</mark> Page Up      | Augmenter la valeur numérique ou apporter des modifications                                                 |
| - <mark>/</mark> Page<br>Down | Diminuer la valeur numérique ou apporter des modifications                                                  |
| F1                            | Afficher les descriptions des touches de fonction                                                           |
| F2                            | Passer en mode simplifié                                                                                    |
| F5                            | Restaurer les paramètres BIOS<br>précédents pour les sous-menus actuels                                     |
| <u>F7</u>                     | Charger les paramètres par défaut du<br>BIOS optimisé pour les sous-menus<br>actuels                        |
| F8                            | Accéder à l'utilitaire Q-Flash                                                                              |
| F9                            | Afficher les informations système                                                                           |
| <u>F10</u>                    | Enregistrer toutes les modifications et<br>quitter le programme de configuration du<br>BIOS                 |
| F12                           | Capturer l'écran actuel comme une image et l'enregistrer sur votre clé USB                                  |
| Esc                           | Menu principal: quitter le programme de<br>configuration du BIOS<br>Sous-menus: quitter le sous-menu actuel |

# **M.I.T.**

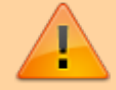

Last update: 2022/08/13 materiel:pc:cartemere:gigab365mds3h:bios:start https://nfrappe.fr/doc-0/doku.php?id=materiel:pc:cartemere:gigab365mds3h:bios:start 22:27

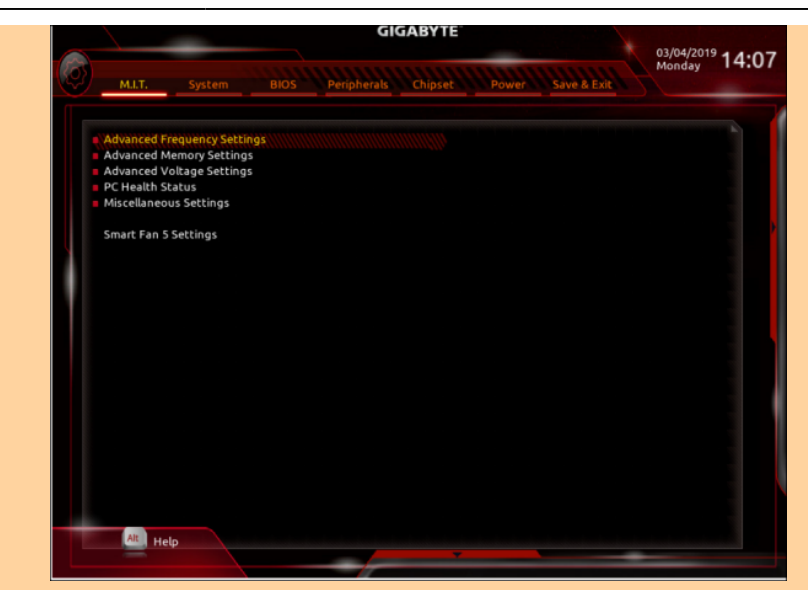

Ceci est réservé aux utilisateurs avancés : évitez de modifier les paramètres par défaut pour éviter l'instabilité du système ou d'autres résultats inattendus.

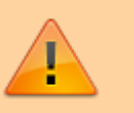

Un overclocking ou une surtension malréglé peut endommager le processeur, le chipset ou la mémoire et réduire la durée de vie utile de ces composants.

Une modification inadéquate des paramètres peut empêcher le démarrage du système. Si cela se produit, effacez les valeurs CMOS et réinitialisez la carte aux valeurs par défaut.

### Paramètres de fréquence avancés

Host Clock Value Affiche la fréquence actuelle de l'horloge de l'hôte. Graphics Slice Ratio (Note) Permet de définir le ratio de tranche graphique. Graphics UnSlice Ratio (Note) Permet de définir le rapport Graphics UnSlice. **CPU Clock Ratio** 

Vous permet de modifier le taux d'horloge du CPU installé. La plage réglable dépend du processeur installé.

CPU Frequency

Affiche la fréquence actuelle de fonctionnement du processeur.

FCLK Frequency for Early Power On

Vous permet de régler la fréquence FCLK. Les options sont les suivantes: Normal (800 MHz), 1 GHz, 400 MHz. (Par défaut: 1 GHz)

### Paramètres avancés du cœur du processeur

CPU Clock Ratio, CPU Frequency, FCLK Frequency for Early Power On

> Les paramètres ci-dessus sont synchrones avec ceux sous les mêmes éléments dans le menu Paramètres de fréquence avancés.<sup>1)</sup>

**Uncore Ratio** 

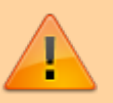

Vous permet de définir le ratio CPU Uncore. La plage réglable dépend de la CPU utilisée.

Uncore Frequency

Affiche la fréquence actuelle de CPU Uncore.

**CPU Flex Ratio Override** 

Active ou désactive le CPU Flex Ratio. Le rapport d'horloge CPU maximum sera basé sur la valeur des paramètres du ratio Flex CPU si le rapport d'horloge CPU est réglé sur Auto. (Par défaut: désactivé)

CPU Flex Ratio Settings

Vous permet de définir le ratio Flex CPU. La plage réglable peut varier selon le processeur.

Intel(R) Turbo Boost Technology (Note)

Vous permet de déterminer si vous souhaitez activer la technologie Intel® CPU Turbo Boost. Auto permet au BIOS de configurer automatiquement ce paramètre. (Par défaut: Auto)

Turbo Ratio (Note)

Vous permet de définir les ratios CPU Turbo pour différents nombres de cœurs actifs. Auto définit les ratios Turbo du

processeur en fonction des spécifications du processeur. (Par défaut: Auto) No. of CPU Cores Enabled (Note) Vous permet de sélectionner le nombre de cœurs de processeur à activer dans un processeur multicœur Intel® (le nombre de cœurs de processeur peut varier selon le processeur). Auto permet au BIOS de configurer automatiquement ce paramètre. (Par défaut: Auto) Hyper-Threading Technology (Note) Vous permet de déterminer s'il faut activer la technologie multithread lors de l'utilisation d'un processeur Intel® prenant en charge cette fonction. Cette fonctionnalité ne fonctionne que pour les systèmes d'exploitation prenant en charge le mode multiprocesseur. Auto permet au BIOS de configurer automatiquement ce paramètre. (Par défaut: Auto) Intel(R) Speed Shift Technology (Intel ® Speed Shift Technology) (Note) Active ou désactive la technologie Intel® Speed u200bu200bShift. L'activation de cette fonction permet au processeur d'augmenter sa fréquence de fonctionnement plus rapidement, puis améliore la réactivité du système. (Par défaut: Auto) CPU Enhanced Halt (C1E) (Note) Active ou désactive la fonction Intel ® Enhanced Halt (C1E), une fonction d'économie d'énergie du processeur à l'état d'arrêt du système. Lorsqu'elle est activée, la fréquence et la tension du cœur du processeur seront réduites pendant l'état d'arrêt du système pour réduire la consommation d'énergie. Auto permet au BIOS de configurer automatiquement ce paramètre. (Par défaut: Auto) C3 State Support (Note) Vous permet de déterminer si le processeur doit entrer en mode C3 en état d'arrêt du système. Lorsqu'elle est activée, la fréquence et la tension du cœur du processeur seront réduites pendant l'état d'arrêt du système pour réduire la consommation d'énergie. L'état

https://nfrappe.fr/doc-0/

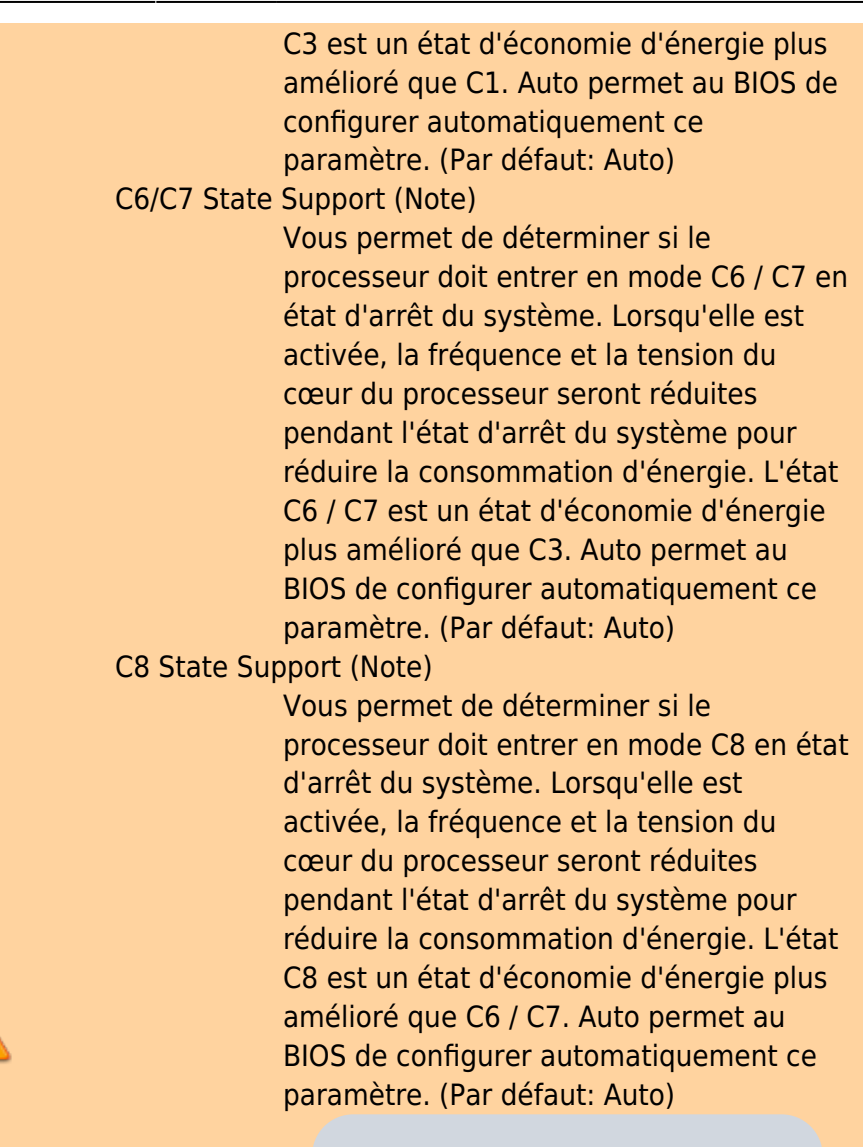

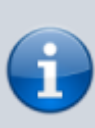

Cet élément est présent uniquement lorsque vous installez un processeur prenant en charge cette fonctionnalité. Pour plus d'informations sur les fonctionnalités uniques des processeurs Intel®, veuillez visiter le site Web d'Intel.

#### C10 State Support<sup>2)</sup>

Vous permet de déterminer si le processeur doit entrer en mode C10 en état d'arrêt du système. Lorsqu'elle est activée, la fréquence et la tension du cœur du CPU seront réduites pendant l'état d'arrêt du système pour réduire la consommation d'énergie. L'état C10 est un état d'économie d'énergie plus

|          |               | amélioré que C8. Auto permet au BIOS de      |
|----------|---------------|----------------------------------------------|
|          |               | configurer automatiquement ce                |
|          |               | paramètre. (Par défaut: Auto)                |
|          | Package C St  | rate Limit <sup>3)</sup>                     |
|          | r denage e bi | Vous permet de spécifier la limite d'état C  |
|          |               | pour le processeur. Aute permet au PIOS      |
|          |               | pour le processeur. Auto permet au bios      |
|          |               | de configurer automatiquement ce             |
|          |               | paramétre. (Par défaut: Auto)                |
|          | CPU Thermal   | Monitor <sup>4)</sup>                        |
|          |               | Active ou désactive la fonction Intel®       |
|          | •             | Thermal Monitor, une fonction de             |
|          |               | protection contre la surchauffe du           |
|          |               | ,<br>processeur, Lorsqu'elle est activée, la |
|          |               | fréquence et la tension du cœur du CPU       |
|          |               | seront réduites lorsque le CPU est en        |
|          |               | surchauffo, Auto pormot au BIOS do           |
|          |               | surchaune. Auto permet au bios de            |
|          |               |                                              |
|          |               | parametre. (Par defaut: Auto)                |
|          | Ring to Core  | offset (Down Bin)                            |
|          |               | Vous permet de déterminer s'il faut          |
|          |               | désactiver la fonction de réduction          |
|          |               | automatique du taux de sonnerie du           |
|          |               | processeur. Auto permet au BIOS de           |
|          |               | configurer automatiquement ce                |
|          |               | paramètre. (Par défaut: Auto)                |
| <u> </u> | CPU EIST Fur  | nction <sup>5)</sup>                         |
|          |               | Active ou désactive la technologie           |
|          |               | améliorée Intel® Speed u200bu200bStep        |
|          |               | (FIST) Selon la charge du processeur, la     |
|          |               | technologie Intel® FIST neut abaisser        |
|          |               | dynamiquement et efficacement la             |
|          |               | tonsion du processour et la fréquence du     |
|          |               | cension du processeur et la frequence du     |
|          |               |                                              |
|          |               | electrique moyenne et la production de       |
|          |               | chaleur. Auto permet au BIOS de              |
|          |               | configurer automatiquement ce                |
|          |               | paramètre. (Par défaut: Auto)                |
|          | Race To Halt  | (RTH) (Note 1) /Energy Efficient Turbo       |
|          | (Note 1)      |                                              |
|          |               | Active ou désactive les paramètres liés à    |
|          |               | l'économie d'énergie du processeur.          |
|          | Voltage Opti  | mization                                     |
|          |               | Vous permet de déterminer s'il faut          |
|          |               | activer l'optimisation de la tension pour    |
|          |               | réduire la consommation d'énergie. (Par      |
|          |               | défaut: Auto)                                |
|          | Hardware Pro  | actual (acto)                                |
|          | nuruwure rit  | Vous permet de déterminer c'il fout          |
|          |               | activer le préfetcher matériel neur pré      |
|          |               |                                              |
|          |               |                                              |

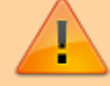

extraire les données et les instructions de la mémoire dans le cache. (Par défaut: Auto)

Adjacent Cache Line Prefetch

Vous permet de déterminer s'il faut activer le mécanisme de prélecture de la ligne de cache adjacente qui permet au processeur de récupérer la ligne de cache demandée ainsi que la ligne de cache suivante. (Par défaut: Auto)

Extreme Memory Profile (X.M.P.) (This item is present only when you install a CPU and a memory module that support this feature.)

> Permet au BIOS de lire les données SPD sur les modules de mémoire XMP pour améliorer les performances de la mémoire lorsqu'il est activé.

Disabled

Désactive cette fonction. (Défaut)

Profile1

Utilise les paramètres du profil 1.<sup>6)</sup>

Profile2

Utilise les paramètres du profil 2.

System Memory Multiplier

Vous permet de définir le multiplicateur de mémoire système. Définit automatiquement le multiplicateur de mémoire en fonction des données SPD de la mémoire. (Par défaut: Auto)

Memory Ref Clock

Vous permet de régler manuellement l'horloge de référence de la mémoire. (Par défaut: Auto) (Note 1) (Note 2)

Memory Odd Ratio (100/133 or 200/266)

Vous permet de régler manuellement l'horloge de référence de la mémoire. (Par défaut: Auto)

Memory Frequency (MHz)

La première valeur de fréquence de mémoire est la fréquence de fonctionnement normale de la mémoire utilisée; la seconde est la fréquence de la mémoire qui est automatiquement ajustée en fonction des paramètres du multiplicateur de mémoire système.

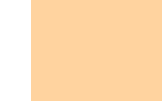

Last update: 2022/08/13 22:27 \_\_\_\_\_\_\_\_\_materiel:pc:cartemere:gigab365mds3h:bios:start https://nfrappe.fr/doc-0/doku.php?id=materiel:pc:cartemere:gigab365mds3h:bios:start 22:27

# **Advanced Memory Settings**

| Extreme Me<br>Multiplier, M<br>(100/133 or | mory Profile<br>emory Ref Cl<br>200/266), Me<br>Les paramèt<br>avec ceux se<br>le menu Par<br>avancés. | (X.M.P.) <sup>7)</sup> , System Memory<br>lock, Memory Odd Ratio<br>emory Frequency(MHz)<br>cres ci-dessus sont synchrones<br>ous les mêmes éléments dans<br>amètres de fréquence           |
|--------------------------------------------|----------------------------------------------------------------------------------------------------|----------------------------------------------------------------------------------------------------|
| Memory Boo                                 | ot Mode <sup>8)</sup><br>Fournit des i                                                                 | méthodes de détection de la                                                                                                    |
|                                            | mémoire et                                                                                             | de formation.                                                                                                    |
|                                            | Auto                                                                                                   |                                                                                                    |
|                                            |                                                                                                    | Permet au BIOS de configurer<br>automatiquement ce<br>paramètre. (Défaut)                                                                                                    |
|                                            | Normal                                                                                                 | Le BIOS effectue                                                                                                    |
|                                            |                                                                                                    | automatiquement une                                                                                                    |
|                                            |                                                                                                    | formation sur la mémoire.<br>Veuillez noter que si le                                                                                                    |
|                                            |                                                                                                    | système devient instable ou                                                                                                    |
|                                            |                                                                                                    | ne démarre plus, essayez<br>d'effacer les valeurs CMOS et<br>de réinitialiser la carte aux<br>valeurs par défaut. (Reportez-<br>vous aux introductions du<br>cavalier batterie / effacement |
|                                            |                                                                                                    | CMOS dans le chapitre 1 pour<br>savoir comment effacer les<br>valeurs CMOS.)                                                                                                    |
|                                            | Enable Fast                                                                                            | Boot                                                                                                    |
|                                            |                                                                                                    | mémoire et la formation sur<br>certains critères spécifiques<br>pour un démarrage de la<br>mémoire plus rapide.                                                                             |
|                                            | Disable Fast                                                                                           | Boot<br>Détectez et entraînez la<br>mémoire à chaque                                                                                                    |
| Realtime Mo                                | mory Timing                                                                                            | uemanaye.                                                                                                    |
|                                            | Vous perme<br>mémoire ap                                                                               | t d'affiner les horaires de la<br>rès l'étape du BIOS. (Par                                                                                                    |
| Memory Enh                                 | ancement Se                                                                                            | ettings                                                                                                    |

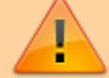

| Fournit plusieurs paramètres<br>d'amélioration des performances de la<br>mémoire: Normal, Relax OC, Stabilité<br>améliorée et Performances améliorées.<br>(Par défaut: Normal)                                                                                                    |
|----------------------------------------------------------------------------------------------------|
| Memory Timing Mode                                                                                                    |
| Le manuel et le manuel avancé<br>permettent de configurer les paramètres<br>du multiplicateur de mémoire, de<br>l'entrelacement des canaux, de<br>l'entrelacement des rangs et de la<br>synchronisation de la mémoire ci-dessous.<br>Les options sont: Auto (par défaut),<br>Manuel, Manuel avancé.                                      |
| Profile DDR Voltage                                                                                                    |
| Lorsque vous utilisez un module de<br>mémoire non XMP ou Extreme Memory<br>Profile (X.M.P.) est réglé sur Disabled, la<br>valeur s'affiche en fonction de vos<br>spécifications de mémoire. Lorsque<br>Extreme Memory Profile (X.M.P.) est défini<br>sur Profile1 ou Profile2, la valeur est<br>affichée en fonction des données SPD sur |
| la memoire XMP.                                                                                                    |
| Memory Multiplier Tweaker<br>Fournit différents niveaux de réglage<br>automatique de la mémoire. (Par défaut:<br>Auto)                                                                                                    |
| Channel Interleaving                                                                                                    |
| Active ou désactive l'entrelacement des<br>canaux mémoire. Activé permet au<br>système d'accéder simultanément à<br>différents canaux de la mémoire pour<br>augmenter les performances et la stabilité<br>de la mémoire. Laisse automatiquement le<br>BIOS configurer automatiquement ce<br>paramètre (Par défaut: Auto)                 |
| Rank Interleaving                                                                                                    |
| Active ou désactive l'entrelacement de<br>rang de mémoire. Activé permet au<br>système d'accéder simultanément à<br>différents rangs de la mémoire pour<br>augmenter les performances et la stabilité<br>de la mémoire. Auto permet au BIOS de<br>configurer automatiquement ce<br>paramètre. (Par défaut: Auto)                         |
| Channel A/D Manager Cash Timing                                                                                                    |

### **Channel A/B Memory Sub Timings**

Ce sous-menu fournit des paramètres de

1

synchronisation de la mémoire pour chaque canal de mémoire.

Les écrans de réglage de synchronisation respectifs ne peuvent être configurés que lorsque le mode de synchronisation de la mémoire est réglé sur Manuel ou Manuel avancé.

> Votre système peut devenir instable ou ne pas démarrer après avoir modifié les horaires de la mémoire.

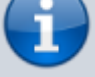

Si cela se produit, veuillez réinitialiser la carte aux valeurs par défaut en chargeant les valeurs par défaut optimisées ou en effaçant les valeurs CMOS.

## **Advanced Voltage Settings**

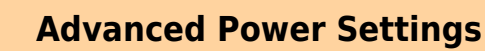

Contrôle de la tension de l'alimentation.

## **CPU Core Voltage Control**

Contrôle de la tension du processeur.

## **Chipset Voltage Control**

Contrôle de tension du chipset.

## **DRAM Voltage Control**

Contrôle de tension de mémoire.

# **Internal VR Control**

| Contrôle de                             | tension VR.                                                                                                    |                                                                                                    |
|-----------------------------------------|----------------------------------------------------------------------------------------------------|----------------------------------------------------------------------------------------------------|
| PC Healt                                | h Status                                                                                                    |                                                                                                    |
| Reset Case                              | Open Status                                                                                                    |                                                                                                    |
|                                         | Disabled<br>Enabled                                                                                                    | Conserve ou efface l'état<br>précédent d'ouverture du<br>châssis. (Défaut)<br>Efface l'état précédent<br>d'ouverture du châssis : le<br>champ Case Open affiche <b>No</b><br>au prochain démarrage.                                                                                                    |
| Case Open<br>CPU Vcore/O<br>Voltage/+3. | Affiche l'éta<br>du châssis o<br>carte mère.<br>Si le capot o<br>retiré, ce ch<br>affichera <b>No</b><br>Pour efface<br>remettez Ro<br>boîtier sur <i>A</i><br>paramètres<br>votre systèr<br>CPU VCCSA/E<br>3V/+5V/+12<br>Affiche les t | at de la détection d'ouverture<br>connecté à l'en-tête CI de la<br>du châssis du système est<br>hamp affichera <b>Yes</b> , sinon il<br><b>b</b> .<br>r l'état d'ouverture du châssis,<br>éinitialiser l'état d'ouverture du<br>Activé, enregistrez les<br>sur le CMOS, puis redémarrez<br>me.<br>DRAM Channel A/B<br>V/CPU VAXG<br>tensions du système. |
| Max Link Sp<br>3DMark01 E               | peed<br>Mode de for<br>emplaceme<br>ou Gen 3).<br>Dépend des<br>chaque emp<br>Auto : le Blo<br>ce paramèt<br>inhancement<br>Détermine s<br>performanc<br>défaut: dés                                                                    | nctionnement des<br>ents PCI Express (Gen 1, Gen 2<br>a spécifications matérielles de<br>placement.<br>DS configure automatiquement<br>re. (Par défaut : Auto)<br>t<br>s'il faut améliorer certaines<br>es de référence legacy. (Par<br>activé)                                                                                                    |

Last update: 2022/08/13 materiel:pc:cartemere:gigab365mds3h:bios:start https://nfrappe.fr/doc-0/doku.php?id=materiel:pc:cartemere:gigab365mds3h:bios:start 22:27

|   | Smart Fa                  | n 5 Settin                                                                            | gs                                                                                                    |
|---|---------------------------|---------------------------------------------------------------------------------------|----------------------------------------------------------------------------------------------------|
|   | Monitor<br>Fan Speed O    | sélectionne<br>d'autres rég<br>Control<br>détermine s<br>vitesse du v<br>du ventilate | la cible à surveiller et effectue<br>plages. (Par défaut: CPU FAN)<br>s'il faut activer le contrôle de la<br>rentilateur et régle la vitesse<br>eur.                                         |
|   |                           | Normal                                                                                | le ventilateur fonctionne à<br>des vitesses dépendant de la<br>température. Possibilité de<br>régler la vitesse du<br>ventilateur avec la<br>visionneuse d'informations<br>système. (Défaut) |
| • |                           | Silent<br>Manual                                                                      | le ventilateur fonctionne à<br>basse vitesse.<br>contrôle de la vitesse du<br>ventilateur selon le<br>graphique.                                                                             |
|   |                           | Full Speed                                                                            | le ventilateur fonctionne à pleine vitesse.                                                                                                    |
|   | Fan Control               | Use Tempera<br>sélection de<br>pour le cont<br>ventilateur.                           | ature Input<br>e la température de référence<br>crôle de la vitesse du                                                                                                    |
|   | Temperatur<br>Fan Control | e Interval<br>sélection de<br>pour le char<br>ventilateur.<br>Mode                    | e l'intervalle de température<br>ngement de vitesse du                                                                                                    |
|   |                           | Auto                                                                                  | Le BIOS détecte<br>automatiquement le type de<br>ventilateur installé et définit<br>le mode de contrôle optimal.<br>(Défaut)                                                                 |
|   |                           | vollage                                                                               | mode recommandé pour un ventilateur à 3 broches.                                                                                                    |

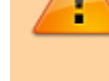

|          |             | PWM                                                                                                    |
|----------|-------------|----------------------------------------------------------------------------------------------------|
|          |             | mode recommandé pour un                                                                                                    |
|          |             | ventilateur à 4 broches.                                                                                                    |
|          | Fan Chan    |                                                                                                    |
|          | Fan Stop    |                                                                                                    |
|          |             | Active ou desactive la fonction d'arret du                                                                                                    |
|          |             | ventilateur.                                                                                                    |
|          |             | Vous pouvez définir la limite de                                                                                                    |
|          |             | température à l'aide de la courbe de                                                                                                    |
|          |             | température.                                                                                                    |
|          |             | Le ventilateur s'arrête lorsque la                                                                                                    |
|          |             | température est inférieure à la limite. (Par                                                                                                    |
|          |             | défaut: désactivé)                                                                                                    |
|          | Temperatur  | e                                                                                                    |
|          |             | Affiche la température de la zone cible                                                                                                    |
|          |             | sélectionnée.                                                                                                    |
|          | Fan Speed   |                                                                                                    |
|          |             | Affiche les vitesses actuelles du                                                                                                    |
|          |             | ventilateur.                                                                                                    |
|          | Temperatur  | e Warning Control                                                                                                    |
|          |             | Seuil d'avertissement de la température.                                                                                                    |
|          |             | Lorsque la température dépasse le seuil.                                                                                                    |
|          |             | le BIOS émet un son d'avertissement                                                                                                    |
|          |             | ontions : Désactivé (nar défaut) 60 o C /                                                                                                    |
|          |             | $140 \circ E_{1}70 \circ C_{1}/158 \circ E_{1}80 \circ C_{1}/176 \circ E_{1}$                                                                                                    |
|          |             | 14001, 70000, 15001, 00000, 17001, 90000, 17001, 90000, 17001, 90000, 900000, 900000, 900000, 9000000, 9000000, 90000000, 900000000 |
|          | Fan Fail Wa | rning                                                                                                    |
| <u> </u> |             | La système émot un con d'avortissement                                                                                                    |
|          |             | ci la ventilatour plact pas conpactó ou                                                                                                    |
|          |             | si le ventilateur n'est pas connecte ou                                                                                                    |
|          |             | tombe en panne.                                                                                                    |
|          |             | Verifiez l'état ou la connexion du                                                                                                    |
|          |             | ventilateur lorsque cela se produit. (Par                                                                                                    |
|          |             | defaut: desactive)                                                                                                    |
|          |             |                                                                                                    |
|          |             |                                                                                                    |

# System

1

Last update: 2022/08/13 materiel:pc:cartemere:gigab365mds3h:bios:start https://nfrappe.fr/doc-0/doku.php?id=materiel:pc:cartemere:gigab365mds3h:bios:start 22:27

|                            | 03/04/2019                                   |              |
|----------------------------|----------------------------------------------|--------------|
| M.LT. System               | n BIOS Peripherals Chipset Power Save & Exit | Monday 14:08 |
| System Information         |                                              |              |
| Model Name                 | B365M DS3H                                   |              |
| BIOS Version               | T8                                           |              |
| BIOS Date                  | 02/25/2019                                   |              |
| BIOS ID                    | 8A2FAG0I                                     |              |
| Access Level               | Administrator                                |              |
| System Language            | English                                      |              |
| System Date<br>System Time | [ 03 / 04 / 2019 ] Mon<br>[ 14 : 07 :59 ]    |              |
|                            |                                              |              |
|                            |                                              |              |
|                            |                                              |              |
|                            |                                              |              |
|                            |                                              |              |
|                            |                                              |              |
|                            |                                              |              |
|                            |                                              |              |
|                            |                                              |              |
|                            |                                              |              |
| Alt Help                   |                                              |              |
| - Help                     |                                              |              |
|                            |                                              |              |

Cette section donne des informations sur le modèle de la carte mère et la version du BIOS.

Possibilité de sélectionner la langue par défaut utilisée par le BIOS et de régler manuellement l'heure du système.

#### Access Level

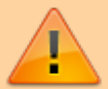

Niveau d'accès actuel selon du type de protection par mot de passe utilisé. (Si aucun mot de passe n'est défini, la valeur par défaut s'affiche en tant qu'administrateur.)

Le niveau Administrateur permet de modifier tous les paramètres du BIOS; le niveau Utilisateur ne permet de modifier que certains paramètres du BIOS, mais pas tous.

System Language

Langue par défaut utilisée par le BIOS.

System Date

Date du système.

Le format de date est la semaine (en lecture seule), le mois, la date et l'année. Utilisez « Entrée pour basculer entre les champs Mois, Date et Année et utilisez la touche Page précédente ou Page suivante pour régler la valeur.

### System Time

Définit l'heure du système. Le format d'heure est heure, minute et seconde. Par exemple, 13 h est 13:00:00. Utilisez <u>e Entrée</u> pour basculer entre les champs Heure, Minute et Seconde et utilisez la touche Page précédente ou Page suivante pour régler la valeur.

# BIOS

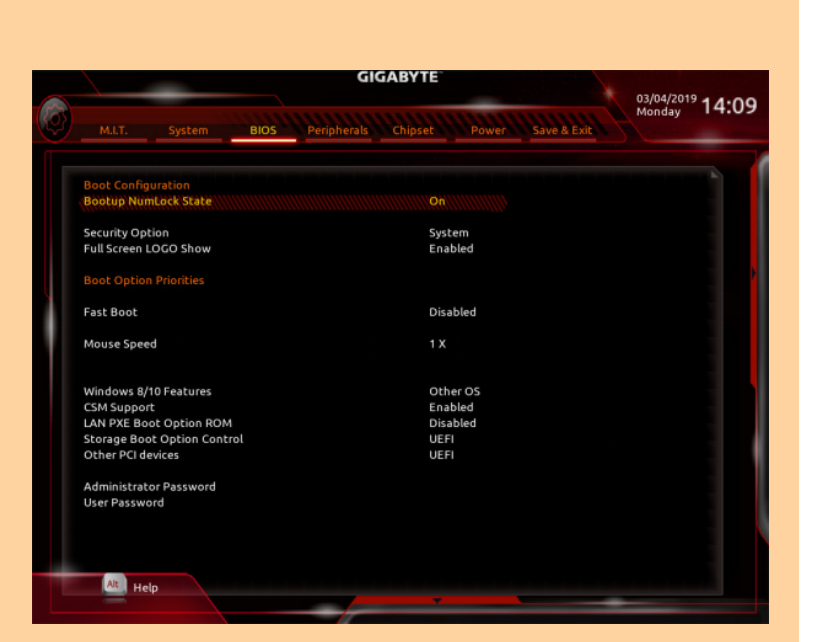

#### Bootup NumLock State

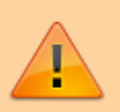

Active ou désactive Numlock sur le pavé numérique du clavier après le POST. (Par défaut: On)

Security Option

Spécifie si un mot de passe est requis à chaque démarrage du système, ou uniquement lorsque vous accédez à la configuration du BIOS.

Après avoir configuré cet élément, définissez le ou les mots de passe sous l'élément Mot de passe administrateur / Mot de passe utilisateur.

Setup

Un mot de passe n'est requis que pour accéder au programme de configuration du BIOS.

System

Un mot de passe est requis pour démarrer le système et pour accéder au programme de configuration du BIOS. (Défaut)

Full Screen LOGO Show afficher le logo GIGABYTE au démarrage du système.

|                    | Désactivé ignore le logo GIGABYTE au       |
|--------------------|--------------------------------------------|
|                    | démarrage du système. (Par défaut:         |
|                    | activé)                                    |
| <b>Boot Option</b> | Priorities                                 |
|                    | ordre de démarrage des périphériques       |
|                    | disponibles.                               |
|                    | Les périphériques de stockage amovibles    |
|                    | qui prennent en charge le format GPT       |
|                    | seront précédés de la chaîne "LIEEL" dans  |
|                    | la liste des périphériques de démorrage    |
|                    | Deur démorrer un sustème d'exploitation    |
|                    | Pour demarter un systeme d'exploitation    |
|                    | prenant en charge le partitionnement       |
|                    | GPI, selectionnez le peripherique prefixe  |
|                    | avec la chaine "UEFI:".                    |
|                    | Pour installer un système d'exploitation   |
|                    | qui prend en charge le partitionnement     |
|                    | GPT comme Windows 10 64 bits,              |
|                    | sélectionnez le lecteur optique qui        |
|                    | contient le disque d'installation de       |
|                    | Windows 10 64 bits et est préfixé avec la  |
|                    | chaîne "UEFI:".                            |
| Hard Drive/O       | CD/DVD ROM Drive/Floppy Drive/Network      |
| Device BBS         | Priorities                                 |
|                    | ordre de démarrage pour un type de         |
|                    | périphérique spécifique, comme les         |
|                    | disques durs, les lecteurs optiques, les   |
|                    | lecteurs de disquette et les périphériques |
|                    | prenant en charge la fonction de           |
|                    | démarrage à partir du LAN, etc. Appuvez    |
|                    | sur ← Entrée sur cet élément pour          |
|                    | accéder au sous-menu qui présente les      |
|                    | périphériques du même type qui sont        |
|                    | connectés                                  |
|                    | Cet élément n'est présent que si au moins  |
|                    | un appareil de ce type est installé        |
| East Boot          | un apparen de ce type est instane.         |
| Tust boot          | Active ou désactive le démarrage rapide    |
|                    | du système d'avaleitation                  |
|                    | Ultra East fournit la vitassa da démorrage |
|                    | la plus rapida. (Par défauti désactivé)    |
|                    | rt                                         |
| SATA Suppo         |                                            |
|                    |                                            |
|                    | All Sata Devices                           |
|                    | Tous les périphériques SATA                |
|                    | sont fonctionnels dans le                  |
|                    | système d'exploitation et                  |
|                    | pendant le POST. (Défaut)                  |
|                    | Last Boot HDD Only                         |
|                    | À l'exception du lecteur de                |
|                    |                                            |

1

|             |                                               | démarrage précédent, tous<br>les périphériques SATA sont<br>désactivés avant la fin du<br>processus de démarrage du<br>système d'exploitation. |
|-------------|-----------------------------------------------|----------------------------------------------------------------------------------------------------|
|             | Cet élément<br>Boot est déf                   | n'est configurable que si Fast<br>ini sur Enabled ou Ultra Fast.                                                                               |
|             | Vous perme<br>système d'e                     | t de sélectionner le type de<br>xploitation à démarrer.                                                                                        |
|             | Auto                                          | Active uniquement la ROM                                                                                                    |
|             | EFI Driver                                    | Active la ROM option EFI.                                                                                                    |
|             | Cet élément<br>Boot est déf                   | (Defaut)<br>n'est configurable que si Fast<br>ini sur Enabled ou Ultra Fast.                                                                   |
| USB Support | :                                             |                                                                                                    |
|             | Disabled                                      | Tous les périphériques USB<br>sont désactivés avant la fin<br>du démarrage du système                                                          |
|             | Full Initial                                  | d'exploitation.                                                                                                    |
|             |                                               | Tous les périphériques USB<br>sont fonctionnels dans le<br>système d'exploitation et<br>pendant le POST.                                       |
|             | Partial Initia                                | <br>  Ino partio dos páripháriques                                                                                                    |
|             |                                               | USB est désactivée avant la<br>fin du processus de<br>démarrage du système                                                                     |
|             | Configurable                                  | d'exploitation. (Défaut)                                                                                                    |
|             | Boot est déf<br>fonction dés<br>réglé sur Ult | ini sur Enabled.<br>activée lorsque Fast Boot est<br>ra Fast.                                                                                  |
| PS2 Devices | Support                                       |                                                                                                    |
|             | Disabled                                      | Tous les périphériques PS / 2<br>sont désactivés avant la fin<br>du processus de démarrage<br>du système d'exploitation.                       |
|             | Enabled                                       |                                                                                                    |

Last update: 2022/08/13 materiel:pc:cartemere:gigab365mds3h:bios:start https://nfrappe.fr/doc-0/doku.php?id=materiel:pc:cartemere:gigab365mds3h:bios:start 22:27

> Tous les périphériques PS / 2 sont fonctionnels dans le système d'exploitation et pendant le POST. (Défaut)

Configurable uniquement lorsque Fast Boot est défini sur Enabled. fonction désactivée lorsque Fast Boot est réglé sur Ultra Fast. NetWork Stack Driver Support

Disabled

Désactive le démarrage à partir du réseau. (Défaut)

Enabled

Permet le démarrage à partir du réseau.

Configurable uniquement lorsque Fast Boot est défini sur Enabled ou Ultra Fast. Next Boot After AC Power Loss

Normal Boot

démarrage normal lors du retour de l'alimentation secteur. (Défaut)

Fast Boot

Conserve les paramètres de démarrage rapide au retour de l'alimentation secteur.

Cet élément est configurable uniquement lorsque Fast Boot est défini sur Enabled ou Ultra Fast.

#### Mouse Speed

vitesse de déplacement du curseur de la souris. (Par défaut: 1 X)

Windows 8/10 Features

système d'exploitation à installer. (Par défaut: Autre OS)

### CSM Support

Active ou désactive UEFI CSM (module de prise en charge de compatibilité) pour prendre en charge un processus de démarrage PC legacy.

Disabled

Désactive UEFI CSM et prend en charge le processus de démarrage du BIOS UEFI

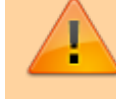

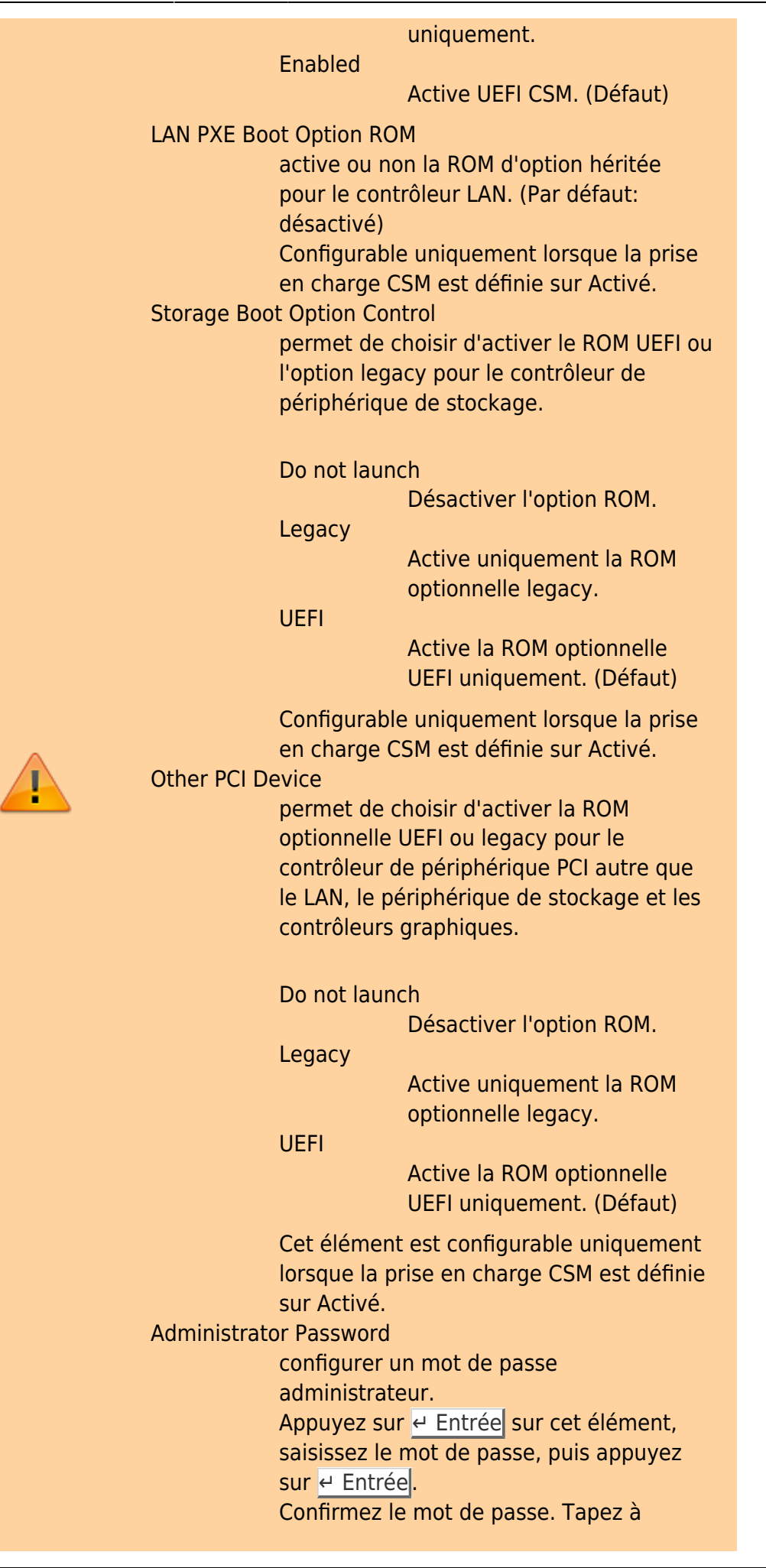

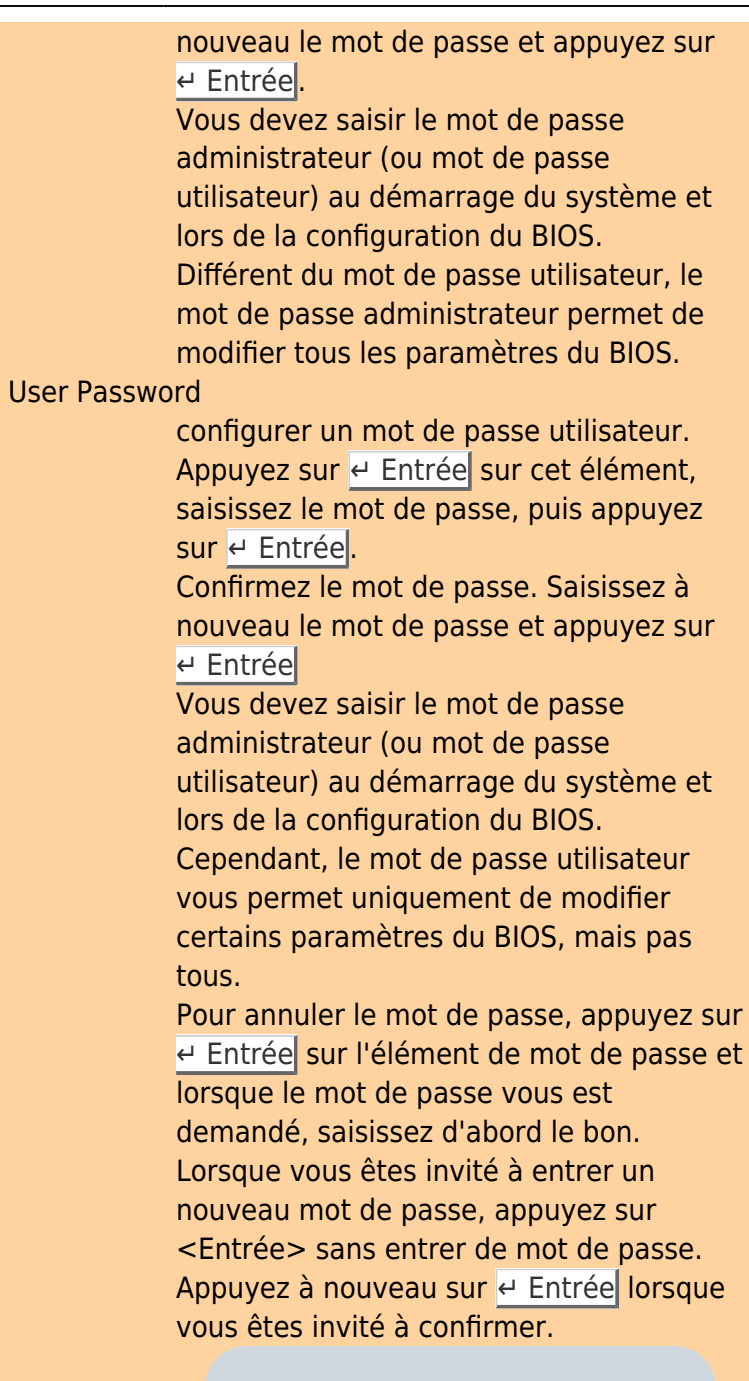

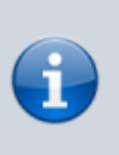

Avant de définir le mot de passe utilisateur, assurez-vous de définir d'abord le mot de passe administrateur.

#### Secure Boot

active ou désactive le démarrage sécurisé et configure les paramètres associés. Cet élément est configurable uniquement lorsque la prise en charge CSM est définie sur Désactivé.

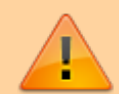

# **Périphériques**

|                                                | GIGABYTE                        | 03/04/2019 |
|------------------------------------------------|---------------------------------|------------|
| M.LT. System BIOS Periph                       | erals Chipset Power Save & Exit | Monday 14: |
| Initial Display Output                         | WWWWWWWPCIe 1 Slot              |            |
| OnBoard LAN Controller                         | Enabled                         |            |
| EZ RAID                                        |                                 |            |
| Above 4G Decoding                              | Disabled                        |            |
| RGB Fusion (Onboard LED)                       | On                              |            |
| RGB Fusion (LED strip)                         | Red                             |            |
| Intel Platform Trust Technology (PTT)          | Disabled                        |            |
| SW Guard Extensions (SGX)                      | Software Controlled             |            |
| Realtek PCIe GBE Family Controller (MAC:1C:1B: | 0D:E7:25:BE)                    |            |
| OffBoard SATA Controller Configuration         |                                 |            |
| Trusted Computing                              |                                 |            |
| Super IO Configuration                         |                                 |            |
| USB Configuration                              |                                 |            |
| Network Stack Configuration                    |                                 |            |
| NVMe Configuration                             |                                 |            |
| SATA And RST Configuration                     |                                 |            |
|                                                |                                 |            |
|                                                |                                 |            |
|                                                |                                 |            |
|                                                |                                 |            |
|                                                |                                 |            |
|                                                |                                 |            |
|                                                |                                 |            |
|                                                |                                 |            |
|                                                |                                 |            |
|                                                |                                 |            |

#### Initial Display Output

Spécifie la première initialisation de l'affichage du moniteur à partir de la carte graphique PCI Express installée ou des graphiques intégrés.

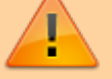

Définit les graphiques intégrés comme premier affichage.

PCIe 1 Slot

**IGFX** 

Définit la carte graphique sur l'emplacement PCIEX16 comme premier affichage. (Défaut)

PCIe 2 Slot

Définit la carte graphique sur l'emplacement PCIEX4 comme premier affichage.

#### **OnBoard LAN Controller**

Active ou désactive la fonction LAN intégrée. (Par défaut: activé) Si vous souhaitez installer une carte réseau complémentaire tierce au lieu d'utiliser le réseau local intégré, définissez cet élément sur Désactivé.

#### EZ RAID

Vous permet de configurer rapidement une matrice RAID. Reportez-vous au chapitre 3, «Configuration d'un ensemble RAID», pour des instructions sur la

|   |                | configuration d'une matrice RAID.            |
|---|----------------|----------------------------------------------|
|   | Above 4G De    | ecoding                                      |
|   |                | Active ou désactive les périphériques        |
|   |                | compatibles 64 bits à décoder dans un        |
|   |                | espace d'adressage supérieur à 4 Go          |
|   |                | (uniquement si votre système prend en        |
|   |                | charge le décodage PCI 64 bits).             |
|   |                | Définissez sur Activé si plusieurs cartes    |
|   |                | graphiques avancées sont installées et       |
|   |                | que leurs pilotes ne peuvent pas être        |
|   |                | lancés lors de l'entrée dans le système      |
|   |                | d'exploitation (en raison de l'espace        |
|   |                | d'adressage mémoire limité de 4 Go) (Par     |
|   |                | défaut: désactivé)                           |
|   | PCB Eusion (   | Onboard LED)                                 |
|   |                | Vous pormat de définir la mode               |
|   |                | diáclairage LED pour la carte màre           |
|   |                | d ecialiage LED pour la carte mere.          |
|   |                |                                              |
|   |                |                                              |
|   |                | Active cette fonction. (Defaut)              |
|   |                |                                              |
|   |                | Desactive cette fonction.                    |
|   | RGB Fusion (   | LED strip)                                   |
|   |                | Vous permet de définir la couleur            |
|   |                | d'affichage de la bande LED externe.         |
| - | Intel Platforn | n Trust Technology (PTT)                     |
|   |                | Active ou désactive la technologie Intel®    |
|   |                | PTT. (Par défaut: désactivé)                 |
|   | SW Guard Ex    | tensions (SGX)                               |
|   |                | Active ou désactive la technologie Intel®    |
|   |                | Software Guard Extensions. Cette             |
|   |                | fonctionnalité permet aux logiciels légaux   |
|   |                | de fonctionner dans un environnement sûr     |
|   |                | et protège les logiciels contre les attagues |
|   |                | de logiciels malveillants. L'option          |
|   |                | contrôlée par logiciel vous permet           |
|   |                | d'activer ou de désactiver cette fonction    |
|   |                | avec une application fournie par Intel. (Par |
|   |                | défaut: contrôlé par logiciel)               |
|   | Realtek PCIe   | GBE Family Controller                        |
|   |                | Ce sous-menu fournit des informations sur    |
|   |                | la configuration I AN et les options de      |
|   |                | configuration associées                      |
|   | OffBoard SAT   | ΓΔ Controller Configuration                  |
|   | Onboard SA     | Affiche des informations sur votre SSD M 2   |
|   |                | PCIa c'il act installá                       |
|   | Trusted Com    | inuting                                      |
|   | Tusteu Com     | Active ou désactive le module de             |
|   |                | nlateforme sécurisée (TPM)                   |
|   |                |                                              |

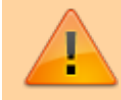

| Super IO Configuration                                                                                                    |  |  |
|----------------------------------------------------------------------------------------------------|--|--|
| Active ou désactive le port<br>série intégré. (Par défaut:<br>activé)                                                                                                    |  |  |
| Active ou désactive le port<br>parallèle intégré. (Par défaut:<br>activé)                                                                                                    |  |  |
|                                                                                                    |  |  |
| Support<br>Permet d'utiliser un clavier /<br>souris USB dans MS-DOS. (Par<br>défaut: activé)                                                                                                    |  |  |
| f<br>Détermine s'il faut activer la<br>fonction de transfert XHCI<br>pour un système<br>d'exploitation sans prise en<br>charge du transfert XHCI. (Par                                                                                                    |  |  |
| défaut: désactivé)<br>prage Driver Support<br>Active ou désactive la prise<br>en charge des périphériques<br>de stockage USB. (Par défaut:<br>activé)                                                                                                    |  |  |
| nulation<br>Active ou désactive<br>'émulation des ports d'E / S<br>54h et 60h. Cela doit être<br>activé pour une prise en<br>charge héritée complète des<br>claviers / souris USB dans MS-<br>DOS ou dans le système<br>d'exploitation qui ne prend<br>pas en charge nativement les<br>périphériques USB. (Par<br>défaut: activé) |  |  |
| Pevices<br>Affiche une liste des<br>périphériques de stockage de<br>masse USB connectés. Cet<br>élément apparaît uniquement<br>orsqu'un périphérique de<br>stockage USB est installé.                                                                                                    |  |  |
|                                                                                                    |  |  |

1

Last update: 2022/08/13 materiel:pc:cartemere:gigab365mds3h:bios:start https://nfrappe.fr/doc-0/doku.php?id=materiel:pc:cartemere:gigab365mds3h:bios:start 22:27

### **Network Stack**

| Désactive ou active le                  |
|-----------------------------------------|
| démarrage à partir du réseau            |
| pour installer un système               |
| d'exploitation au format GPT,           |
| tel que l'installation du               |
| système d'exploitation à                |
| partir du serveur des services          |
| de déploiement Windows.                 |
| (Par défaut: désactivé)                 |
| Ipv4 PXE Support                        |
| Active ou désactive la prise            |
| en charge IPv4 PXE. Cet                 |
| élément est configurable                |
| uniquement lorsque la pile              |
| réseau est activée.                     |
| Ipv4 HTTP Support                       |
| Active ou désactive la prise            |
| en charge du démarrage                  |
| HTTP pour IPv4. Cet élément             |
| est configurable uniquement             |
| lorsque la pile réseau est              |
| activée.                                |
| Ipv6 PXE Support                        |
| Active ou désactive la prise            |
| en charge IPv6 PXE. Cet                 |
| élément est configurable                |
| uniquement lorsque la pile              |
| réseau est activée.                     |
| Ipv6 HTTP Support                       |
| Active ou désactive la prise            |
| en charge du démarrage                  |
| HTTP pour IPv6. Cet élément             |
| est configurable uniquement             |
| lorsque la pile réseau est              |
| activée                                 |
| IPSEC Certificate                       |
| Active ou désactive la                  |
| sécurité du protocole                   |
| Internet Cet élément est                |
|                                         |
| lorsque la nile réseau est              |
| activée                                 |
| PXE boot wait time                      |
| Vous permet de configurer le            |
| temns d'attente avant de                |
|                                         |
| pouvoir appuyer sur <ucility></ucility> |
| démorraça DVE. Cot élément              |
|                                         |

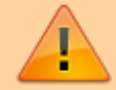

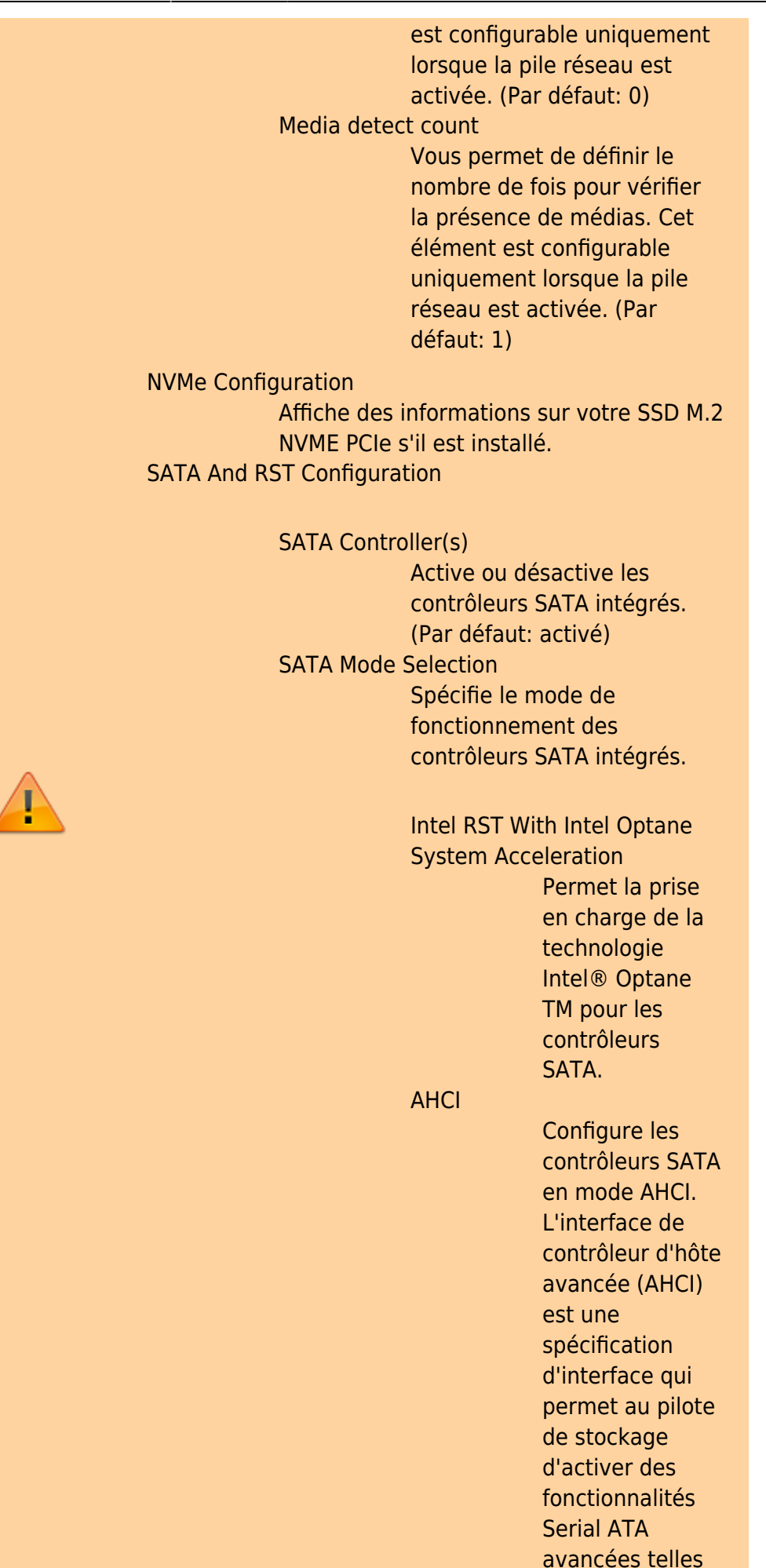

Last update: 2022/08/13 materiel:pc:cartemere:gigab365mds3h:bios:start https://nfrappe.fr/doc-0/doku.php?id=materiel:pc:cartemere:gigab365mds3h:bios:start 22:27

> que la mise en file d'attente des commandes natives et la connexion à chaud. (Défaut) Aggressive LPM Support Active ou désactive la fonction d'économie d'énergie, ALPM (Aggressive Link Power Management), pour les contrôleurs Chipset SATA. (Par défaut: désactivé) Port 0/1/2/3/4/5 Active ou désactive chaque port SATA. (Par défaut: activé) Hot plug Active ou désactive la fonction de connexion à chaud pour chaque port SATA. (Par défaut: désactivé) Configured as eSATA Active ou désactive la prise en charge des périphériques SATA externes.

# Chipset

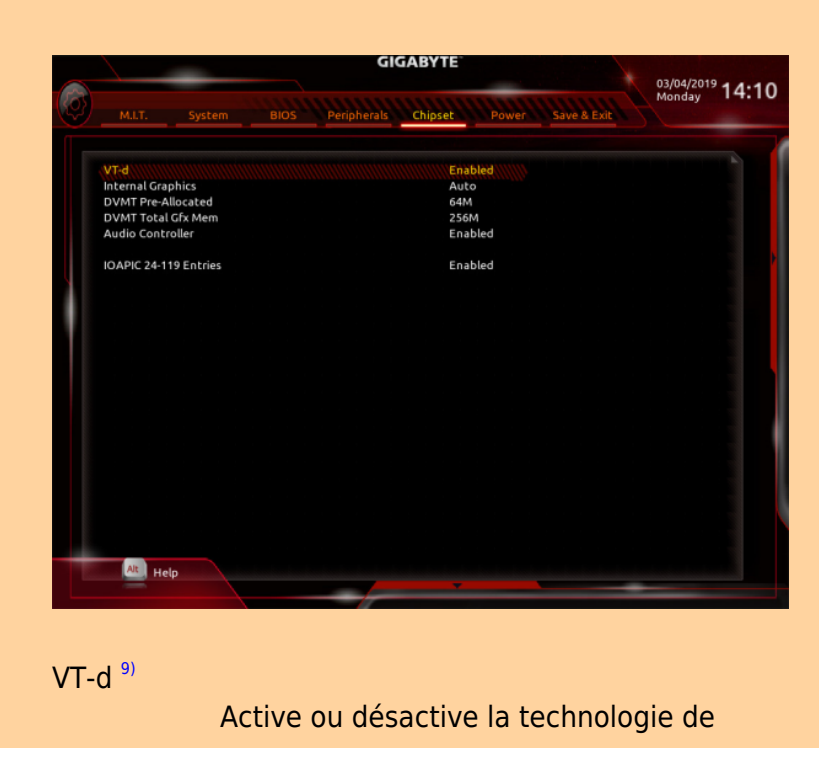

https://nfrappe.fr/doc-0/

| virtualisation Intel® pour les E / S        |
|---------------------------------------------|
| dirigées. (Par défaut: activé)              |
| Internal Graphics                           |
| Active ou désactive la fonction graphique   |
| intégrée. (Par défaut: Auto)                |
| DVMT Pre-Allocated                          |
| Vous permet de définir la taille de la      |
| mémoire graphique intégrée. Les options     |
| sont: 32M ~ 1024M. (Par défaut: 64M)        |
| DVMT Total Gfx Mem                          |
| Vous permet d'allouer la taille de mémoire  |
| DVMT des graphiques intégrés. Les           |
| options sont: 128M, 256M, MAX. (Par         |
| défaut: 256M)                               |
| Audio Controller                            |
| Active ou désactive la fonction audio       |
| intégrée. (Par défaut: activé)              |
| Si vous souhaitez installer une carte audio |
| complémentaire tierce au lieu d'utiliser    |
| l'audio intégré, définissez cet élément sur |
| Désactivé.                                  |
| IOAPIC 24-119 Entries                       |
| Active ou désactive cette fonction. (Par    |
| défaut: activé)                             |
|                                             |
|                                             |

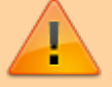

Power

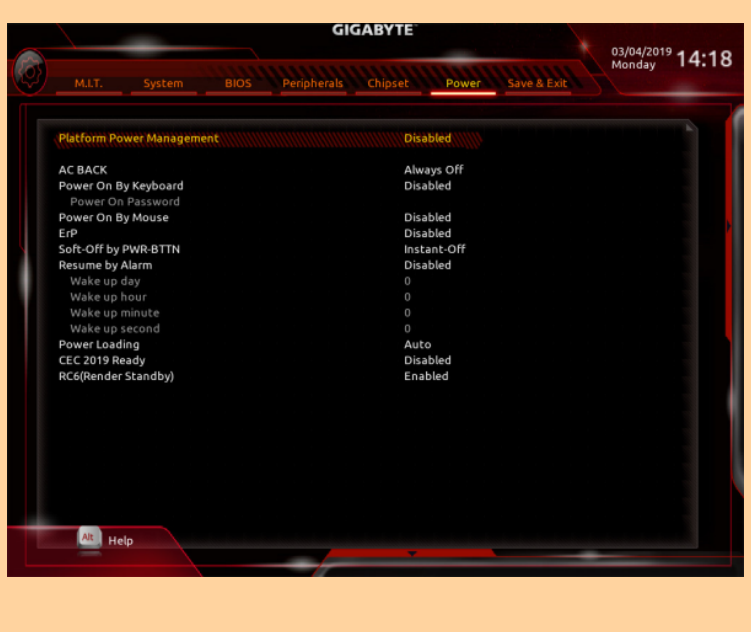

### Platform Power Management

Active ou désactive la fonction Active State Power Management (ASPM). (Par défaut: désactivé)

PEG ASPM

Vous permet de configurer le mode ASPM pour le périphérique connecté au bus CPU

|   | PCH ASPM<br>DMI ASPM | <ul> <li>PEG. Cet élément est configurable<br/>uniquement lorsque Platform Power<br/>Management est défini sur Enabled. (Par<br/>défaut: activé)</li> <li>Vous permet de configurer le mode ASPM<br/>pour le périphérique connecté au bus PCI<br/>Express du chipset. Cet élément est<br/>configurable uniquement lorsque Platform<br/>Power Management est défini sur Enabled.<br/>(Par défaut: activé)</li> <li>Vous permet de configurer le mode ASPM<br/>pour le côté CPU et le côté chipset de la<br/>liaison DMI. Cet élément est configurable<br/>uniquement lorsque Platform Power<br/>Management est défini sur Enabled. (Par<br/>défaut: activé)</li> </ul> |                                                                                                    |  |
|---|----------------------|----------------------------------------------------------------------------------------------------|----------------------------------------------------------------------------------------------------|--|
|   | AC BACK              | Détermine l<br>retour de l'a<br>d'alimentat                                                                                                    | l'état du système après le<br>alimentation suite à une perte<br>ion CA.                                                                                                    |  |
| 1 | Power On B           | Memory<br>Always On<br>Always Off<br>y Keyboard                                                                                                    | Le système revient à son<br>dernier état de veille connu<br>lors du retour de<br>l'alimentation secteur.<br>Le système est mis sous<br>tension lors du retour de<br>l'alimentation secteur.<br>Le système reste éteint au<br>retour de l'alimentation<br>secteur. (Défaut) |  |
|   |                      | Permet au s<br>événement<br>Remarque:<br>vous avez b<br>fournissant<br>5VSB.                                                                                                    | de réveil du clavier PS / 2.<br>Pour utiliser cette fonction,<br>pesoin d'une alimentation ATX<br>au moins 1A sur le câble +                                                                                                    |  |
|   |                      | Disabled<br>Password                                                                                                    | Disables this function.<br>(Default)                                                                                                    |  |

|                                   |                                        |                     | Définissez un mot de passe             |  |  |  |  |
|-----------------------------------|----------------------------------------|---------------------|----------------------------------------|--|--|--|--|
|                                   |                                        |                     | de 1 à 5 caractères pour               |  |  |  |  |
|                                   |                                        |                     | allumer le système.                    |  |  |  |  |
|                                   |                                        | Keyboard 98         | 8                                      |  |  |  |  |
|                                   |                                        |                     | Appuyez sur le bouton                  |  |  |  |  |
|                                   |                                        |                     | POWER du clavier Windows               |  |  |  |  |
|                                   |                                        |                     | 98 pour allumer le système.            |  |  |  |  |
|                                   |                                        | Any Key             |                                        |  |  |  |  |
|                                   |                                        |                     | Appuyer sur n'importe quelle           |  |  |  |  |
|                                   |                                        |                     | touche pour allumer le                 |  |  |  |  |
|                                   |                                        |                     | système.                               |  |  |  |  |
|                                   | Demor On Decemend                      |                     |                                        |  |  |  |  |
|                                   |                                        |                     |                                        |  |  |  |  |
|                                   |                                        | Dennir le m         | ot de passe lorsque Power On           |  |  |  |  |
|                                   |                                        | By Keyboard         | a est defini sur Password.             |  |  |  |  |
|                                   |                                        | Appuyez su          | r <entree> sur cet element et</entree> |  |  |  |  |
|                                   |                                        | definissez u        | n mot de passe de 5                    |  |  |  |  |
|                                   |                                        | caracteres r        | naximum, puis appuyez sur              |  |  |  |  |
|                                   |                                        | <entrée> p</entrée> | our accepter.                          |  |  |  |  |
|                                   |                                        | Pour allume         | r le système, entrez le mot de         |  |  |  |  |
|                                   |                                        | passe et ap         | puyez sur <entrée>.</entrée>           |  |  |  |  |
|                                   |                                        | Remarque:           | Pour annuler le mot de passe,          |  |  |  |  |
|                                   |                                        | appuyez sur         | r <entrée> sur cet élément.</entrée>   |  |  |  |  |
|                                   | Lorsque vous êtes invité à entrer le r |                     |                                        |  |  |  |  |
|                                   |                                        | de passe, a         | opuyez à nouveau sur                   |  |  |  |  |
| $\wedge$                          |                                        | <entrée> s</entrée> | ans saisir le mot de passe pour        |  |  |  |  |
| -                                 |                                        | effacer les p       | paramètres du mot de passe.            |  |  |  |  |
|                                   | Power On By                            | y Mouse             |                                        |  |  |  |  |
|                                   |                                        | Permet au s         | ystème d'être allumé par un            |  |  |  |  |
|                                   |                                        | événement           | de réveil de la souris PS / 2.         |  |  |  |  |
|                                   |                                        | Remarque:           | Pour utiliser cette fonction,          |  |  |  |  |
|                                   |                                        | vous avez b         | esoin d'une alimentation ATX           |  |  |  |  |
|                                   |                                        | fournissant         | au moins 1A sur le câble +             |  |  |  |  |
|                                   |                                        | 5VSB.               |                                        |  |  |  |  |
|                                   |                                        |                     |                                        |  |  |  |  |
|                                   |                                        | Disabled            |                                        |  |  |  |  |
|                                   |                                        |                     | Désactive cette fonction.              |  |  |  |  |
|                                   |                                        |                     | (Défaut)                               |  |  |  |  |
|                                   |                                        | Move                | (20.000)                               |  |  |  |  |
|                                   |                                        | 11070               | Déplacez la souris pour                |  |  |  |  |
|                                   |                                        |                     | allumer le système                     |  |  |  |  |
|                                   |                                        | Double              | unumer le systeme.                     |  |  |  |  |
|                                   |                                        | Double              | Cliquez sur Double-cliquez sur         |  |  |  |  |
|                                   |                                        |                     | le bouton gauche de la souris          |  |  |  |  |
|                                   |                                        |                     | nour allumer le système                |  |  |  |  |
|                                   |                                        |                     | pour anumer le systeme.                |  |  |  |  |
|                                   | ErP                                    |                     |                                        |  |  |  |  |
|                                   |                                        | Détermine s         | i le système doit consommer            |  |  |  |  |
|                                   | nergie dans l'état S5 (arrêt).         |                     |                                        |  |  |  |  |
|                                   | désactivé)                             |                     |                                        |  |  |  |  |
| Remarque: Lorsque cet élément est |                                        |                     |                                        |  |  |  |  |
|                                   |                                        | sur Activé, l       | es fonctions suivantes ne              |  |  |  |  |
|                                   |                                        |                     |                                        |  |  |  |  |

Documentation du Dr Nicolas Frappé - https://nfrappe.fr/doc-0/

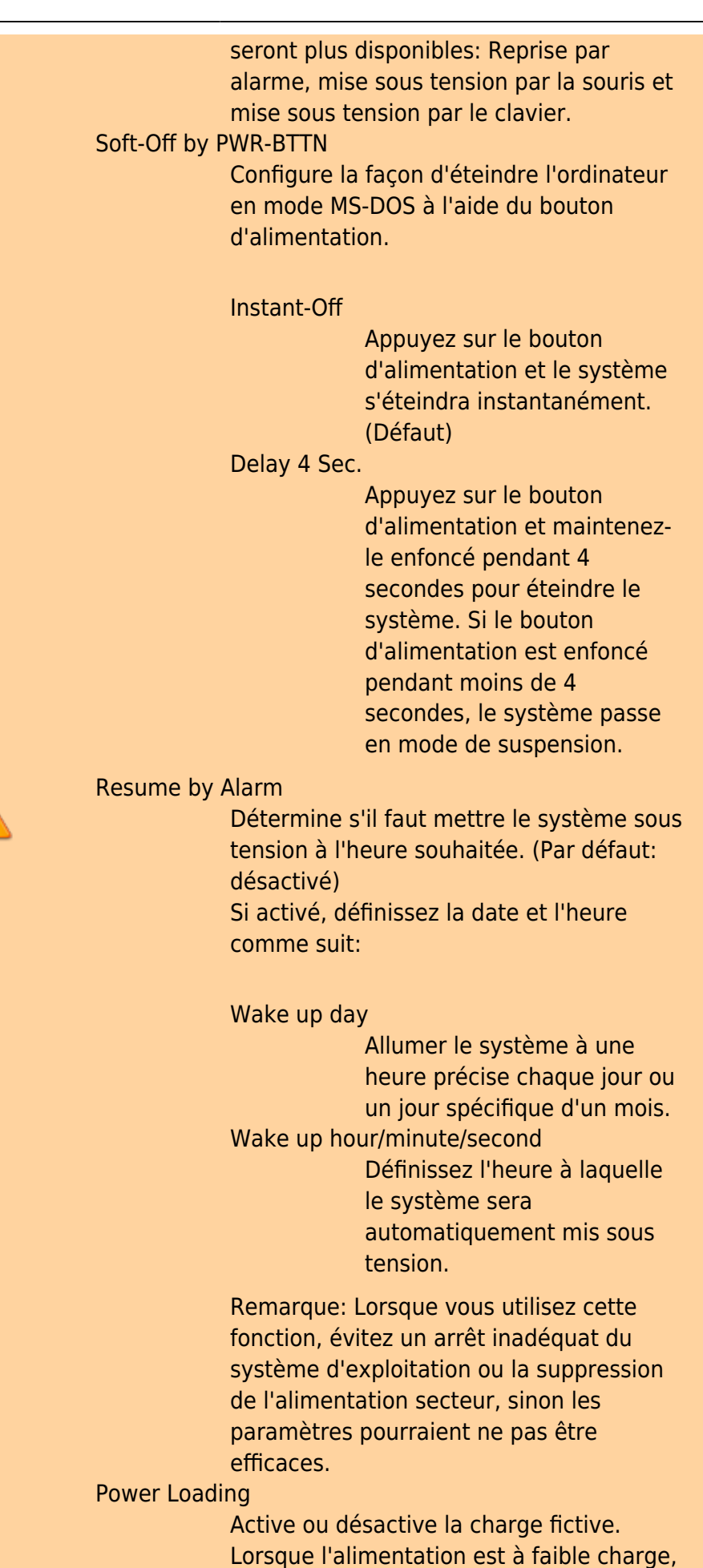

une autoprotection s'active, provoquant son arrêt ou sa défaillance. Si cela se produit, veuillez définir sur Activé. Auto permet au BIOS de configurer automatiquement ce paramètre. (Par défaut: Auto)

CEC 2019 Ready

Vous permet de choisir d'autoriser ou non le système à ajuster la consommation d'énergie lorsqu'il est à l'arrêt, au repos ou en veille afin de se conformer aux normes CEC (California Energy Commission) 2019. (Par défaut: désactivé)

RC6(Render Standby)

Vous permet de déterminer si vous souhaitez laisser les graphiques intégrés entrer en mode veille pour réduire la consommation d'énergie. (Par défaut: activé)

# Save & Exit

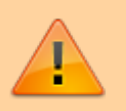

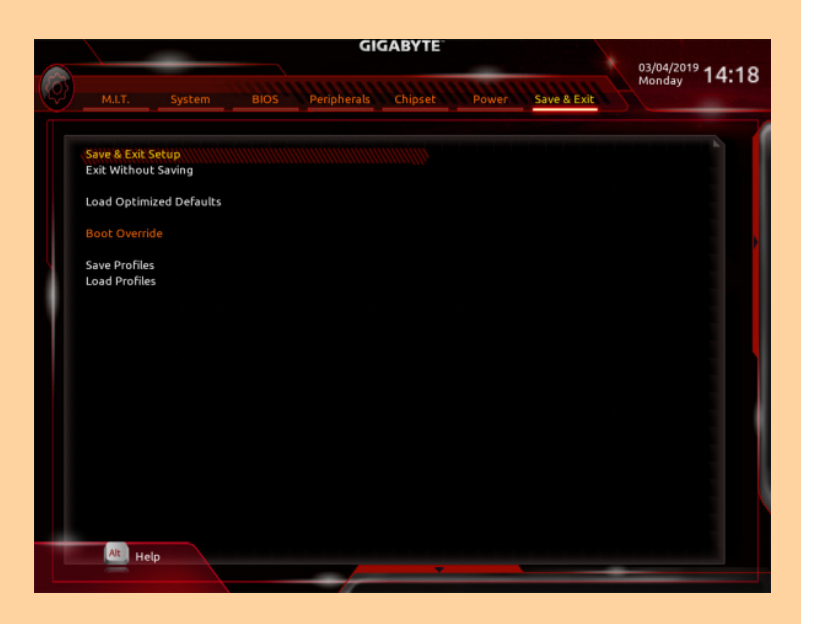

#### Save & Exit Setup

Appuyez sur ← Entrée sur cet élément et sélectionnez Oui. Cela enregistre les modifications apportées au CMOS et quitte le programme de configuration du BIOS. Sélectionnez Non ou appuyez sur Échap pour revenir au menu principal de configuration du BIOS.

Exit Without Saving

Appuyez sur ← Entrée sur cet élément et

|                | sélectionnez Oui.                                        |
|----------------|----------------------------------------------------------|
|                | Cela quitte la configuration du BIOS sans                |
|                | enregistrer les modifications apportées                  |
|                | dans la configuration du BIOS au CMOS.                   |
|                | Sélectionnez Non ou appuyez sur Échap                    |
|                | pour revenir au menu principal de                        |
|                | configuration du BIOS                                    |
| Load Optin     | nized Defaults                                           |
|                | Appuyez sur 🕂 Entrée sur cet élément et                  |
|                | sélectionnez Oui pour charger les                        |
|                | paramètres par défaut optimaux du BIOS.                  |
|                | Les paramètres par défaut du BIOS aident                 |
|                | le système à fonctionner dans un état                    |
|                | optimal.                                                 |
|                | Chargez toujours les valeurs par défaut                  |
|                | ontimisées après la mise à jour du BIOS ou               |
|                | après avoir effacé les valeurs CMOS                      |
| Boot Overn     | ide                                                      |
| boot oven      | Vous permet de sélectionner un                           |
|                | nérinhérique à démarrer immédiatement                    |
|                | Appuvez sur el Entrée sur l'appareil que                 |
|                | vous sélectionnez et sélectionnez Qui nour               |
|                | confirmer                                                |
|                | Votro système redémerrore                                |
|                | volre systeme recemanera                                 |
|                | automatiquement et demarrera a partir de                 |
| Course Dreefil | cet appareil.                                            |
| Save Promi     | es<br>Cotto for chier access a consoli discus cistara    |
|                | Cette fonction vous permet d'enregistrer                 |
|                | les parametres BIOS actuels dans un                      |
|                | profil.                                                  |
|                | Vous pouvez creer jusqu'a 8 profils et                   |
|                | enregistrer en tant que profil de                        |
|                | configuration $1 \sim \text{profil}$ de configuration 8. |
|                | Appuyez sur 🕂 Entrée pour terminer.                      |
|                | Ou vous pouvez sélectionner Sélectionner                 |
|                | un fichier sur le disque dur / FDD / USB                 |
|                | pour enregistrer le profil sur votre                     |
|                | périphérique de stockage.                                |
| Load Profile   | es                                                       |
|                | Si votre système devient instable et que                 |
|                | vous avez chargé les paramètres par                      |
|                | défaut du BIOS, vous pouvez utiliser cette               |
|                | fonction pour charger les paramètres du                  |
|                | BIOS à partir d'un profil créé auparavant,               |
|                | sans les tracas de la reconfiguration des                |
|                | paramètres du BIOS.                                      |
|                | Sélectionnez d'abord le profil que vous                  |
|                | souhaitez charger, puis appuyez sur 🕘                    |

Entrée pour terminer. Vous pouvez

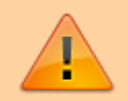

sélectionner Sélectionner un fichier sur le disque dur / FDD / USB pour entrer le profil précédemment créé à partir de votre périphérique de stockage ou charger le profil automatiquement créé par le BIOS, comme par exemple rétablir les paramètres du BIOS aux derniers paramètres qui fonctionnaient correctement (dernier bon enregistrement connu)

# Voir aussi

• (fr) http://

Basé sur « Article » par Auteur.

#### 1)

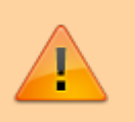

Cet élément est présent uniquement lorsque vous installez un processeur prenant en charge cette fonctionnalité. Pour plus d'informations sur les fonctionnalités uniques des processeurs Intel®, veuillez visiter le site Web d'Intel.

2) 3) 4) 5) , , , ,

This item is present only when you install a CPU that supports this feature. For more information about Intel ( CPUs' unique features, please visit Intel's website. ( ( , 7) , ( 8)

This item is present only when you install a CPU and a memory module that support this feature.

Cet élément est présent uniquement lorsque vous installez un processeur prenant en charge cette fonctionnalité. Pour plus d'informations sur les fonctionnalités uniques des processeurs Intel®, veuillez visiter le site Web d'Intel

From: https://nfrappe.fr/doc-0/ - Documentation du Dr Nicolas Frappé

Permanent link: https://nfrappe.fr/doc-0/doku.php?id=materiel:pc:cartemere:gigab365mds3h:bios:start

Last update: 2022/08/13 22:27